OSPI

# Logical Delete FAQ

Customer Support January 2019

# Table of Contents

| What is a Logical Delete?                                                                  | 3  |
|--------------------------------------------------------------------------------------------|----|
| How do records get logically deleted in CEDARS?                                            | 4  |
| Logical Delete versus exceeding the logical delete threshold                               | 5  |
| Where do I view and change the Logical Delete Threshold Settings?                          | 6  |
| What does exceeding the logical delete threshold look like?                                | 7  |
| What do I do if my submission exceeds the logical delete threshold?                        | 11 |
| Can I send another submission the same day I accept a logical delete?                      | 13 |
| Can I see what records have been logically deleted after CEDARS loads a submission?        | 14 |
| Can I see what records have been logically deleted if the threshold has not been exceeded? | 15 |
| How do I know if the submission has processed successfully?                                | 15 |
| You should NEVER accept a logical delete if                                                | 16 |
| Questions?                                                                                 | 16 |

#### What is a Logical Delete?

The Comprehensive Education Data and Research System (CEDARS) compares each submission a district sends with the last successfully processed submission. The comparison is done by school year; for example, a 2018-2019 submission is compared with the last successfully processed submission for 2018-2019. A logical delete happens when a change is made to a key element in a record in a CEDARS submission. For a list of elements, including 'key' elements, see the Data Element Summary in the <u>CEDARS Data Manual</u> for the school year in which you are reviewing.

**Please note** – A logical delete is different from a submission exception, although submission exceptions can cause a logical delete.

In order to view Logical Delete information, you will need one of the following user roles in your EDS account:

- CEDARS District Administrator
- CEDARS District User
- CEDARS Report Viewer

If you need access, contact your **District Data Security Manager**.

Example of the Data Element Summary from the 2018-2019 CEDARS Data Manual, File A:

# DATA ELEMENT SUMMARY

Each box below represents one of the sixteen (16) files that make up a CEDARS submission. Within the box are the data elements that are to be submitted in the file. Data elements referred to as an ID are district assigned values; data elements referred to as Codes are OSPI assigned values.

The key elements for each file are noted in the left-hand column. The combination of key elements within each file creates the primary key which is used to uniquely identify each record.

|     |     |                           | Locatior     | n File (A) |
|-----|-----|---------------------------|--------------|------------|
| Кеу |     | Column Name               | Data Type    | Required?  |
| Yes | A01 | School Year               | char(4)      | Yes        |
| Yes | A02 | County District Code      | char(5)      | Yes        |
|     | A03 | District Name             | varchar(250) | No         |
| Yes | A04 | Location ID               | varchar(4)   | Yes        |
| Yes | A05 | School Code               | char(4)      | Yes        |
|     | A06 | School Name               | varchar(250) | No         |
|     | A07 | Initial School Start Date | Date         | Yes        |
|     | A08 | Final School End Date     | date         | Yes        |

## How do records get logically deleted in CEDARS?

After a submission is checked for data errors and submission exceptions, CEDARS then checks for records existing in CEDARS from previous successful submissions that it cannot or does not identify in the new submission. CEDARS checks for records to logically delete by school year, it does not compare submission data from other school years.

There are three reasons why CEDARS would be unable to identify a record:

1. A record was submitted in the last submission that successfully processed, but is not present in the most recent submission.

Example: A student registers for classes in the summer and is entered into the district's Student Information System (SIS). The student never shows up and their enrollment data is deleted from the SIS after the district's first submission for the new school year. Since the student and their enrollment data is not present in the second submission, the student's records in CEDARS are logically deleted.

2. A record was submitted in the last submission that successfully processed, but has errors in the most recent submission and therefore is not loaded in the most recent submission.

Example: In the middle of the school year, a data entry error is made on a student's withdrawal code, causing the associated School Student (File C) record to err out in the Submission Exceptions page. Since the student has errors in the most recent submission, the student's School Student record in CEDARS is logically deleted.

**Please note** that this does not mean all submission exceptions will lead to logical deletes. If a record with errors has never been successfully loaded to CEDARS before, or was logically deleted in the past, it will not appear in the logical delete list for the latest submission.

3. A key element used to identify the record has changed. Each table has a combination of elements that identify a record as unique in CEDARS and are used to identify records. These elements are called key elements. If any data reported in a key element changes, the old record will be logically deleted and replaced with what CEDARS sees as a new record.

## Logical Delete versus exceeding the logical delete threshold

Logical deletes are normal and occur often, as your district's CEDARS data changes from submission to submission.

The logical delete threshold is exceeded when you have more logical deletes than CEDARS expects, based on the Logical Delete Threshold Settings set for your district.

CEDARS compares the number of logical delete records in a file with the total number of records in the file. If the number of logically delete records is higher than the Logical Delete Threshold Settings percentage, the submission will be stopped from loading into CEDARS.

For example, your district's logical delete threshold for File A, Location, is set to 10% and you have 10 records in the Location File. If 2 records are flagged for logical delete, you will have reached or exceeded the logical delete threshold (2 out of 10 = 20% which is higher than your threshold of 10%).

When a CEDARS submission has exceeded the logical delete threshold in one or more files, the entire submission is stopped from loading into CEDARS. This is an opportunity for districts to review and confirm the data that is being changed or is now missing in the most recent submission. See the section "What does exceeding the logical delete threshold look like?" below for more information.

#### Where do I view and change the Logical Delete Threshold Settings?

In CEDARS, go to the Submissions tab and click on Logical Delete Threshold Settings on the left. This shows you the logical delete threshold setting, as a percentage, for each Source Table. A Source Table is the table within OSPI's CEDARS database where records are stored. These are close, but not exactly the same as the CEDARS Files. District Student File B and Staff File F have two Source Tables.

To make a change, click in the Source Table field you would like to change, delete what is currently there, and input the number you would like the new percentage to be. Then click the Save button. You can see when and by whom a change was last made, at the bottom of the page, above the Save and Cancel buttons.

| Home                                                                  | Submissio           | s SSID      | Reports     | Students               | Courses | Staff | Location | Stud | ent Records Exchange                           | Search Students               |
|-----------------------------------------------------------------------|---------------------|-------------|-------------|------------------------|---------|-------|----------|------|------------------------------------------------|-------------------------------|
| > Dashboar                                                            | d g                 | Submiss     | ions        |                        |         |       |          |      |                                                |                               |
| <ul> <li>Submission</li> <li>Exception</li> <li>Submission</li> </ul> | on<br>Is<br>on List | .ogical     | Delete 1    | Thresho                | lds     |       |          |      |                                                |                               |
| > Logical                                                             |                     | ocation     |             | 2                      | 25 %    |       |          |      |                                                |                               |
| Delete                                                                | La la               | StudentSc   | hedule      | 2                      | 25 %    |       |          |      | These are two senara                           | to tables in                  |
| Settings                                                              |                     | Staff       |             | 2                      | 25 % •  |       |          |      | the CEDARS database                            | e at OSPI, but                |
| > Validation                                                          | 15                  | StaffSched  | lule        | 2                      | 20 %    |       |          | 5    | come from one submis                           | sion file in a                |
| Fundation                                                             |                     | StaffDemo   | graphic     | 2                      | 25 %    |       |          |      | F, Staff).                                     |                               |
|                                                                       |                     | CourseCat   | alog        | 2                      | 25 %    |       |          |      |                                                |                               |
|                                                                       | :                   | StudentGr   | adeHistory  | . 2                    | 25 %    |       |          | (    | These are two separate                         | e tables in                   |
|                                                                       |                     | DistrictStu | dentEnroll  | ment 2                 | 25 % -  |       |          |      | the CEDARS database a<br>come from one submiss | at OSPI, but<br>ion file in a |
|                                                                       | :                   | SchoolStu   | dentEnrollı | ment 2                 | 25 %    |       |          |      | District CEDARS submi                          | ssion (File                   |
|                                                                       |                     | DistrictStu | dentDemo    | <mark>graphic</mark> 2 | 25 %    |       |          |      | B, District Stude                              | nt).                          |
|                                                                       | 1                   | StudentPro  | ogram       | 2                      | 25 %    |       |          |      |                                                |                               |
|                                                                       | :                   | StudentSp   | ecialEd     | 2                      | 25 %    |       |          | 2    | These are two separa                           | te tables in                  |
|                                                                       | :                   | StudentBil  | ingual      | 2                      | 25 %    |       |          | 7    | come from one submis                           | sion file in a                |
|                                                                       | :                   | StudentMe   | alStatus    | 2                      | 25 % 🧉  |       |          |      | District CEDARS subm                           | ission (File I,               |
|                                                                       | :                   | StudentRa   | ce          | 2                      | 25 %    |       |          |      | Student Attributes and                         | Flograms).                    |
|                                                                       | :                   | StudentEth  | nnicity     | 2                      | 25 %    |       |          |      |                                                |                               |
|                                                                       | :                   | StudentAb   | sence       | 5                      | 50 %    |       |          |      |                                                |                               |
|                                                                       | :                   | StudentDis  | scipline    | 2                      | 25 %    |       |          |      |                                                |                               |
|                                                                       | 1                   | APStuden    | tGrowth     | 2                      | 2 %     |       |          |      |                                                |                               |
|                                                                       | :                   | StudentEx   | clusionary  | Discipline 2           | 2%      |       |          |      |                                                |                               |
|                                                                       | L                   | ast Saved o | Cancel      | 19 by                  |         |       |          |      |                                                |                               |

OSPI does not make recommendations on what your district's threshold settings should be. The needs can be different for each district. However, we do not recommend a threshold setting of 100%, outside of extreme circumstances. If you have questions regarding this, please let us know.

## What does exceeding the logical delete threshold look like?

In CEDARS, go to the Submissions tab. You will then be on the Dashboard page. If your submission has exceeded the logical delete threshold, you will see the following screen on your Submissions dashboard.

- 1. The Submissions Status says "submission submitted"
- 2. The Logical Delete Threshold Reached column will have the word "Yes" for the school year that has a submission that has exceeded the logical delete threshold.
- 3. The progress bar will be on Step 5 Logical Delete in red.
- 4. The Current Status will say "Your CEDARS submission has exceeded the logical delete threshold for one or more files.

| Subm                                                         | nissions                                                                                                    |                                                                                  |                                           |                      |                                                                                                    | Scho                                              |
|--------------------------------------------------------------|----------------------------------------------------------------------------------------------------|----------------------------------------------------------------------------------|-------------------------------------------|----------------------|----------------------------------------------------------------------------------------------------|---------------------------------------------------|
| _                                                            | Submissions                                                                                                    | s by School Year                                                                 |                                           |                      |                                                                                                    |                                                   |
| Schoo                                                        | ol Year S                                                                                                    | Submission Id                                                                    | Date Submitted                            | Submission Status 1  | Logical Delete Threshold Reached 2                                                                                                    | Override Threshold Warning                        |
| 2019                                                         | 5                                                                                                    | 14275                                                                            | 1/4/2019                                  | submission submitted | Yes                                                                                                    | No                                                |
| 2018                                                         | 5                                                                                                    | 02430                                                                            | 10/5/2018                                 | submission processed | No                                                                                                    | No                                                |
| 2017                                                         | 5                                                                                                    | 05152                                                                            | 10/18/2018                                | submission processed | No                                                                                                    | No                                                |
| 2016                                                         | 3                                                                                                    | 38699                                                                            | 9/15/2016                                 | submission processed | No                                                                                                    | No                                                |
| 2015                                                         | 2                                                                                                    | 68373                                                                            | 9/30/2015                                 | submission submitted | Yes                                                                                                    | No                                                |
| 2014                                                         | 1                                                                                                    | 99567                                                                            | 9/5/2014                                  | submission processed | No                                                                                                    | No                                                |
| 2013                                                         | 1                                                                                                    | 52689                                                                            | 9/6/2013                                  | submission processed | No                                                                                                    | No                                                |
| 2012                                                         | 1                                                                                                    | 06117                                                                            | 8/31/2012                                 | submission processed | No                                                                                                    | No                                                |
| 2011                                                         | 7                                                                                                    | 0786                                                                             | 8/23/2011                                 | submission processed | No                                                                                                    | No                                                |
| 2 C                                                          |                                                                                                    |                                                                                  |                                           |                      |                                                                                                    |                                                   |
| 2010<br>2019<br>CED                                          | 3<br>CEDARS                                                                                                    | Submission                                                                       | 7/30/2010                                 | submission submitted | Yes                                                                                                    | No                                                |
| 2010<br>2019<br>CED/<br>Load<br>Proc                         | 3<br>CEDARS<br>ARS<br>ess<br>File<br>Reco                                                                                                    | Submission<br>File<br>eived File<br>Struct<br>Check                              | 7/30/2010<br>Urre O Data<br>Validation C  | Hold 4 Cogical 5     | Yes<br>Load to 6<br>CEDARS<br>3                                                                                                    | No                                                |
| 2010<br>2019<br>CED/<br>Load<br>Proce                        | 3<br>CEDARS<br>ARS<br>ess<br>File<br>Reco                                                                                                    | Submission<br>File<br>erved File<br>Struct<br>Check<br>Submission Exco<br>514275 | 7/30/2010<br>ure O Data 3<br>Validation C | Hold 4 Cogical 5     | Yes<br>CEDARS                                                                                                    | No                                                |
| 2010<br>2019<br>CED/<br>Load<br>Proce<br>Subn<br>Sub         | 3<br>CEDARS<br>File.<br>Rec.<br>Inission Details<br>periodic and the second second | Submission<br>eived File<br>fruct<br>Check<br>Submission Exc<br>514275           | 7/30/2010<br>Ure O Data O<br>Validation   | Hold 4 Logical 5     | Yes<br>Cedar to 6<br>CEDARS<br>CUrrent Status:<br>Your CEDARS submission<br>threshold for one or more                                             | No<br>has exceeded the logical delete<br>files.   |
| 2010<br>2019<br>CED/<br>Load<br>Proce<br>Subn<br>Sub<br>File | 3<br>CEDARS<br>ARS<br>prission Details<br>prinsion Id:<br>priname:<br>priod Year: 20                                                                                                    | Submission<br>eved File<br>Struct<br>Check<br>Submission Exco<br>514275          | 7/30/2010<br>Ure O Data O Validation C    | submission submitted | Yes<br>Coad to 6<br>CEDARS<br>Current Status:<br>Your CEDARS submission<br>threshold for one or more<br>Click here to view your logical delete of | No<br>has exceeded the logical delete<br>files. 4 |

Under "Current Status," click the link that says, "Click here to view your logical delete details."

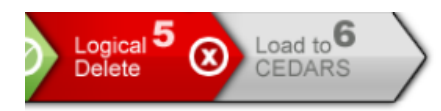

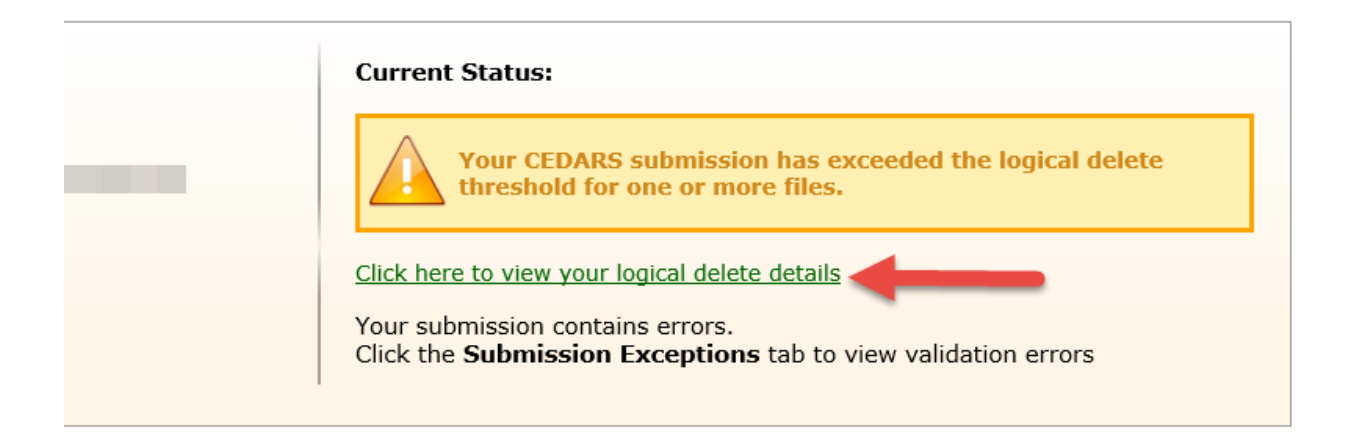

A popup window will open with your logical delete details. Logical Delete Details are separated by Source Table. A Source Table is the table within OSPI's CEDARS database where records are stored. These are close to, but not exactly the same as the CEDARS Files. District Student File B and Staff File F have two Source Tables.

#### **File Information**

School Year: 2019 File Name:

- Date Submitted : 1/4/2019

This submission has exceeded the logical delete threshold for one or more files.

Please tell us how you'd like OSPI to proceed with this submission using the YES/NO options below.

| Source Table                               | Logical Delete Count | New   |                  |                                     |    | ireshold Setting | Threshold Reached? |
|--------------------------------------------|----------------------|-------|------------------|-------------------------------------|----|------------------|--------------------|
| Location                                   | 0                    | 0     | These are tw     | vo separate tables in               |    | 5.0 %            | No                 |
| Student Schedule                           | 5804                 | 0     | The CEDARS       | database at USPI, bl                | л  | .0 %             | Yes                |
| Staff                                      | 35                   | 4 -   | District CED     | ARS submission (File                | 1  | 5.0 %            | No                 |
| Staff Schedule                             | 411                  | 0     | District OED     | F Staff)                            |    | 0.0 %            | No                 |
| Staff Demographic                          | C                    | 0     |                  |                                     | 12 | % 0.             | No                 |
| Course Catalog                             | 287                  | 0     | These are five a | enerate tables in                   | 2  | 25.0 %           | Yes                |
| District Student Enrollment                | <b>1</b>             | 3 +   | he CEDADS date   | eparate tables in phase at OSPI but | 2  | 25.0 %           | No                 |
| School Student Enrollment                  | 1                    | 3     | come from one s  | ubmission file in a                 | 2  | 25.0 %           | No                 |
| District Student Demographic               |                      | 0     | District CEDARS  | S submission (File                  | 2  | 25.0 %           | No                 |
| Student Program and<br>Student Meal Status | 0                    | 8     | F, S             | staff).                             | ł  | 25.0 %           | No                 |
| Student SpecialEd                          | 0                    | 8     |                  | 107                                 | 2  | 25.0 %           | No                 |
| Student Bilingual                          | 0                    | 0     |                  | 0                                   | 2  | 25.0 %           | No                 |
| Student Race                               | 1                    | 3     |                  | 748                                 | 2  | 25.0 %           | No                 |
| Student Ethnicity                          | 1                    | 3     |                  | 706                                 | 2  | 25.0 %           | No                 |
| Student Absence                            | 19                   | 1122  | 2                | 3641                                | Į. | 50.0 %           | No                 |
| LAP Student Growth                         | 0                    | 0     |                  | 41                                  | 2  | 2.0 %            | No                 |
| Student Exclusionary Discipline            | 8                    | 1     |                  | 12                                  | 2  | 2.0 %            | Yes                |
| Do you wish to conti                       | nue loading this sub | omise | sion, and logic  | ally delete the ide                 | en | tified records?  | Yes No             |

Please select the source table to view the logical delete details.

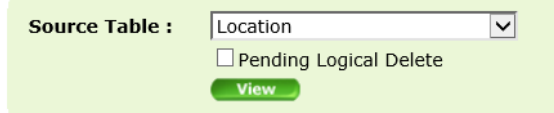

The files that exceeded the logical delete threshold will be red in color. You can then click in the Source Table dropdown, check the Pending Logical Delete box, and click View.

| File Information                                                                                                    |                      |                     |                       |                          |                   |  |  |  |  |  |  |  |
|----------------------------------------------------------------------------------------------------|----------------------|---------------------|-----------------------|--------------------------|-------------------|--|--|--|--|--|--|--|
| School Year : 2019 File Name :                                                                                                    |                      |                     | •                     | Date Submitted : 1/4/201 | 9                 |  |  |  |  |  |  |  |
| This submission has exceeded the logical delete threshold for one or more files.<br>Please tell us how you'd like OSPI to proceed with this submission using the YES/NO options below. |                      |                     |                       |                          |                   |  |  |  |  |  |  |  |
| Source Table                                                                                                    | Logical Delete Cour  | nt New Record Coun  | t Total Record Coun   | t Threshold Setting      | Threshold Reached |  |  |  |  |  |  |  |
| Location                                                                                                    | 0                    | 0                   | 2                     | 25.0 %                   | No                |  |  |  |  |  |  |  |
| Student Schedule                                                                                                    | 5804                 | 0                   | 5804                  | 25.0 %                   | Yes               |  |  |  |  |  |  |  |
| Staff                                                                                                    | 35                   | 43                  | 140                   | 25.0 %                   | No                |  |  |  |  |  |  |  |
| Staff Schedule                                                                                                    | 411                  | 0                   | 411                   | 100.0 %                  | No                |  |  |  |  |  |  |  |
| Staff Demographic                                                                                                    | 0                    | 0                   | 39                    | 25.0 %                   | No                |  |  |  |  |  |  |  |
| Course Catalog                                                                                                    | 287                  | 0                   | 287                   | 25.0 %                   | Yes               |  |  |  |  |  |  |  |
| District Student Enrollment                                                                                                    | 1                    | 3                   | 703                   | 25.0 %                   | No                |  |  |  |  |  |  |  |
| School Student Enrollment                                                                                                    | 1                    | 3                   | 703                   | 25.0 %                   | No                |  |  |  |  |  |  |  |
| District Student Demographic                                                                                                    | 1                    | 0                   | 703                   | 25.0 %                   | No                |  |  |  |  |  |  |  |
| Student Program and<br>Student Meal Status                                                                                                    | 0                    | 8                   | 542                   | 25.0 %                   | No                |  |  |  |  |  |  |  |
| Student SpecialEd                                                                                                    | 0                    | 8                   | 107                   | 25.0 %                   | No                |  |  |  |  |  |  |  |
| Student Bilingual                                                                                                    | 0                    | 0                   | 0                     | 25.0 %                   | No                |  |  |  |  |  |  |  |
| Student Race                                                                                                    | 1                    | 3                   | 748                   | 25.0 %                   | No                |  |  |  |  |  |  |  |
| Student Ethnicity                                                                                                    | 1                    | 3                   | 706                   | 25.0 %                   | No                |  |  |  |  |  |  |  |
| Student Absence                                                                                                    | 19                   | 1122                | 3641                  | 50.0 %                   | No                |  |  |  |  |  |  |  |
| LAP Student Growth                                                                                                    | 0                    | 0                   | 41                    | 2.0 %                    | No                |  |  |  |  |  |  |  |
| Student Exclusionary Discipline                                                                                                    | 8                    | 1                   | 12                    | 2.0 %                    | Yes               |  |  |  |  |  |  |  |
| Do you wish to cont                                                                                                    | inue loading this su | ıbmission, and logi | ically delete the ide | entified records?        | Yes No            |  |  |  |  |  |  |  |

Please select the source table to view the logical delete details.
Source Table : StudentSchedule
Pending Logical Delete
View
3

Note: Downloaded results are limited to 65535 records.

You can either view the records in the browser window or download the logical delete details to an excel spreadsheet. Each tab in the spreadsheet will represent a file from the Source Table.

Please note: CEDARS will display the records that are pending logical delete, but is unable to tell you WHY a record is pending logical delete (see "How do records get logically deleted in CEDARS in this FAQ").

## What do I do if my submission exceeds the logical delete threshold?

First, we recommend reviewing the records that are pending logical delete. You have multiple options when a CEDARS submission exceeds the logical delete threshold:

Option 1: Tell CEDARS to continue loading the submission, and logically delete the identified records.

- To do this, click the Yes button next to the question "Do you wish to continue loading this submission, and logically delete the identified records?"
- You will be asked "Are you sure you have reviewed all pending logical delete records and wish to confirm that they be removed (logically deleted) from CEDARS?" Click OK if you are sure.
- The page will then display a message stating, "You have previously indicated that OSPI should load the submission into CEDARS. If you'd like to change this selection, please use the YES/NO options above."
- The submission is now queued to load into CEDARS the evening.

Please note: you can change your mind and click No even if you have clicked Yes, as long as it's before the nightly CEDARS load job begins. You would access this pop up the same way as before.

| Source Table                               | Logical Delete Count  | New Record Count   | Total Record Count  | Threshold Setting | Threshold Reached? |
|--------------------------------------------|-----------------------|--------------------|---------------------|-------------------|--------------------|
| Location                                   | 0                     | 0                  | 2                   | 25.0 %            | No                 |
| Student Schedule                           | 5804                  | 0                  | 5804                | 25.0 %            | Yes                |
| Staff                                      | 35                    | 43                 | 140                 | 25.0 %            | No                 |
| Staff Schedule                             | 411                   | 0                  | 411                 | 100.0 %           | No                 |
| Staff Demographic                          | 0                     | 0                  | 39                  | 25.0 %            | No                 |
| Course Catalog                             | 287                   | 0                  | 287                 | 25.0 %            | Yes                |
| District Student Enrollment                | 1                     | 3                  | 703                 | 25.0 %            | No                 |
| School Student Enrollment                  | 1                     | 3                  | 703                 | 25.0 %            | No                 |
| District Student Demographic               | 1                     | 0                  | 703                 | 25.0 %            | No                 |
| Student Program and<br>Student Meal Status | 0                     | 8                  | 542                 | 25.0 %            | No                 |
| Student SpecialEd                          | 0                     | 8                  | 107                 | 25.0 %            | No                 |
| Student Bilingual                          | 0                     | 0                  | 0                   | 25.0 %            | No                 |
| Student Race                               | 1                     | 3                  | 748                 | 25.0 %            | No                 |
| Student Ethnicity                          | 1                     | 3                  | 706                 | 25.0 %            | No 🥖               |
| Student Absence                            | 19                    | 1122               | 3641                | 50.0 %            | No                 |
| LAP Student Growth                         | 0                     | 0                  | 41                  | 2.0 %             | No 🖌               |
| Student Exclusionary Discipline            | 8                     | 1                  | 12                  | 2.0 %             | Yes                |
| Do you wish to cont                        | inue loading this sub | mission, and logic | ally delete the ide | ntified records?  | Yes No             |

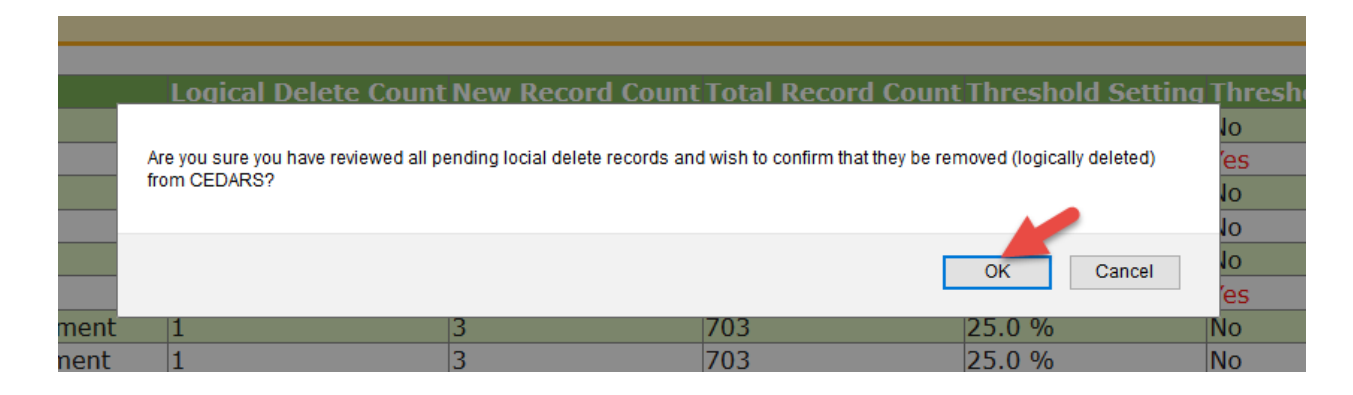

| Source Table                               | Logical Delete Count  | <b>New Record Count</b> | Total Record Count  | Threshold Setting | Threshold Reached? |
|--------------------------------------------|-----------------------|-------------------------|---------------------|-------------------|--------------------|
| Location                                   | 0                     | 0                       | 2                   | 25.0 %            | No                 |
| Student Schedule                           | 5804                  | 0                       | 5804                | 25.0 %            | Yes                |
| Staff                                      | 35                    | 43                      | 140                 | 25.0 %            | No                 |
| Staff Schedule                             | 411                   | 0                       | 411                 | 100.0 %           | No                 |
| Staff Demographic                          | 0                     | 0                       | 39                  | 25.0 %            | No                 |
| Course Catalog                             | 287                   | 0                       | 287                 | 25.0 %            | Yes                |
| District Student Enrollment                | 1                     | 3                       | 703                 | 25.0 %            | No                 |
| School Student Enrollment                  | 1                     | 3                       | 703                 | 25.0 %            | No                 |
| District Student Demographic               | 1                     | 0                       | 703                 | 25.0 %            | No                 |
| Student Program and<br>Student Meal Status | 0                     | 8                       | 542                 | 25.0 %            | No                 |
| Student SpecialEd                          | 0                     | 8                       | 107                 | 25.0 %            | No                 |
| Student Bilingual                          | 0                     | 0                       | 0                   | 25.0 %            | No                 |
| Student Race                               | 1                     | 3                       | 748                 | 25.0 %            | No                 |
| Student Ethnicity                          | 1                     | 3                       | 706                 | 25.0 %            | No                 |
| Student Absence                            | 19                    | 1122                    | 3641                | 50.0 %            | No                 |
| LAP Student Growth                         | 0                     | 0                       | 41                  | 2.0 %             | No                 |
| Student Exclusionary Discipline            | 8                     | 1                       | 12                  | 2.0 %             | Yes                |
| Do you wish to cont                        | inue loading this sub | omission, and logic     | ally delete the ide | ntified records?  | Yes No             |

You have previously indicated that OSPI should load this submission into CEDARS. If you'd like to change this selection, please use the YES/NO options above.

Option 2: Tell CEDARS not to load the submission.

- To do this, click the No button next to the question "Do you wish to continue loading this submission, and logically delete the identified records?"
- The page will then display a message stating, "You have previously indicated that OSPI should NOT load the submission into CEDARS. If you'd like to change this selection, please use the YES/NO options above."
- This will remain until you send another submission.

| Source Table                               | Logical Delete Count  | <b>New Record Count</b> | <b>Total Record Count</b> | Threshold Setting | Threshold Reached? |
|--------------------------------------------|-----------------------|-------------------------|---------------------------|-------------------|--------------------|
| Location                                   | 0                     | 0                       | 2                         | 25.0 %            | No                 |
| Student Schedule                           | 5804                  | 0                       | 5804                      | 25.0 %            | Yes                |
| Staff                                      | 35                    | 43                      | 140                       | 25.0 %            | No                 |
| Staff Schedule                             | 411                   | 0                       | 411                       | 100.0 %           | No                 |
| Staff Demographic                          | 0                     | 0                       | 39                        | 25.0 %            | No                 |
| Course Catalog                             | 287                   | 0                       | 287                       | 25.0 %            | Yes                |
| District Student Enrollment                | 1                     | 3                       | 703                       | 25.0 %            | No                 |
| School Student Enrollment                  | 1                     | 3                       | 703                       | 25.0 %            | No                 |
| District Student Demographic               | 1                     | 0                       | 703                       | 25.0 %            | No                 |
| Student Program and<br>Student Meal Status | 0                     | 8                       | 542                       | 25.0 %            | No                 |
| Student SpecialEd                          | 0                     | 8                       | 107                       | 25.0 %            | No                 |
| Student Bilingual                          | 0                     | 0                       | 0                         | 25.0 %            | No                 |
| Student Race                               | 1                     | 3                       | 748                       | 25.0 %            | No                 |
| Student Ethnicity                          | 1                     | 3                       | 706                       | 25.0 %            | No                 |
| Student Absence                            | 19                    | 1122                    | 3641                      | 50.0 %            | No                 |
| LAP Student Growth                         | 0                     | 0                       | 41                        | 2.0 %             | No                 |
| Student Exclusionary Discipline            | 8                     | 1                       | 12                        | 2.0 %             | Yes                |
| Do you wish to cont                        | inue loading this sub | mission, and logic      | ally delete the ide       | ntified records?  | Yes No             |

Please note: you are able to change your mind and click Yes even if you have clicked No, as long as it's before the nightly CEDARS load job begins. You would access this pop up the same way as before.

Option 3: Take no action in CEDARS.

- CEDARS will not load the submission.
- If you take no action, and send another submission to CEDARS with the same or more changes than the one that exceeded the logical delete threshold, the logical delete check will be done again. Your submission will likely exceed the logical delete threshold again, since it is being compared to the last successfully loaded submission.

#### Can I send another submission the same day I accept a logical delete?

Technically, yes. You can send another submission the same day you accept a logical delete, but whether you *should* send another submission depends on the situation.

1. If the new submission is for the same school year that you accepted a logical delete for that day, then no, do not send another submission.

**Example**: If a submission for 2018-2019 exceeds the logical delete threshold, you accept the logical delete, then submit another 2018-2019 submission the same day, the new submission will override the one waiting to load. More often than not, the new submission will contain the same data, and will exceed the logical delete threshold again and the data will not load until you accept the logical delete threshold for the new submission. This could result in a delay of your data loading into CEDARS that night.

2. If the new submission is for a different school year than the submission, you accepted the logical delete for, then yes. A submission that exceeds the logical delete threshold will not process until the logical delete has been accepted. Once you accept the logical delete, the submission will load that evening. CEDARS has the ability to load one submission, per school year, per school district each night.

**Example**: If a submission for 2018-2019 exceeds the logical delete threshold, you accept the logical delete, then submit a 2017-2018 submission the same day, the 2017-2018 submission will not override the 2018-2019 submission waiting to load.

#### Can I see what records have been logically deleted after CEDARS loads a submission?

Yes. In CEDARS, click on the Submissions tab, Submission List, select the school year you wish to view information for, then click on the File Name that you would like to see data for.

| Home                                              | Submissions S | SID Reports    | Students   | Courses  | Staff  | Location  | Student Recor  | ds Exchange    | Search Students  | Admin                |                                   |                              |
|---------------------------------------------------|---------------|----------------|------------|----------|--------|-----------|----------------|----------------|------------------|----------------------|-----------------------------------|------------------------------|
|                                                   | U             |                |            |          |        |           |                |                |                  |                      |                                   |                              |
| > Dashboar                                        | d Subn        | nissions       |            |          |        |           |                |                |                  |                      |                                   |                              |
| <ul> <li>Submission</li> <li>Exception</li> </ul> | on<br>IS Subr | nission Lis    | t          |          |        |           |                |                |                  |                      |                                   |                              |
| > Submissi<br>List 2                              | ion<br>Schoo  | I Year 2018-20 | 19 🗸       |          |        |           |                |                |                  |                      |                                   |                              |
| > Lonical D                                       | Schoo         | l Year         |            |          | File N | ame       |                |                | Date Submitted   | Submission Status    | Logical Delete Threshold Exceeded | l Override Threshold Warning |
| Threshold                                         | 2019          | _0(            | 000 CEDARS | 20190104 | 201820 | 19 RECEIV | ED 20190104 15 | 243034.ZI      | 4/2019 10:27 PM  | submission processed | I No                              | No                           |
| Settings                                          | 2019          | .00            | 000 CEDARS | 20190104 | 201820 | 19 RECEIV | ED 20190104 10 | 151567.ZIP 1/- | 4/2019 10:27 AM  | submission submittee | 1 No                              | No                           |
| > Validation                                      | 2019          | 00             | 000 CEDARS | 20181228 | 201820 | 19 RECEIV | ED 20190103 10 | 185710.ZIP 1/3 | 3/2019 10:19 AM  | submission processed | i Yes                             | Yes                          |
| > validation                                      | 2019          | 00             | 000 CEDARS | 20181228 | 201820 | 19 RECEIV | ED 20190103 10 | 102675.ZIP 1/: | 3/2019 10:10 AM  | submission submitted | i No                              | No                           |
|                                                   | 2019          | 00             | 000 CEDARS | 20181128 | 201820 | 19 RECEIV | ED 20181128 16 | 301309.ZIP 11  | /28/2018 4:59 PM | submission processed | 1 No                              | No                           |
|                                                   | 2019          | 00             | 000 CEDARS | 20181126 | 201820 | 19 RECEIV | ED 20181126 16 | 301996.ZIP 11  | /26/2018 4:48 PM | submission processed | I No                              | No                           |

If the submission has loaded into CEDARS, you will be able to view Logical Delete, New Record, and Update to Existing Record.

| nurca Tahla                                                                        |                                        |                      |                    |                   |                   |
|------------------------------------------------------------------------------------|----------------------------------------|----------------------|--------------------|-------------------|-------------------|
|                                                                                    | Logical Delete Count                   | New Record Count     | Total Record Count | Threshold Setting | Threshold Reached |
| ocation                                                                            | 0                                      | 0                    | 13                 | 2.0 %             | No                |
| udent Schedule                                                                     | 0                                      | 29458                | 29458              | 15.0 %            | No                |
| aff                                                                                | 0                                      | 473                  | 478                | 15.0 %            | No                |
| aff Schedule                                                                       | 0                                      | 2013                 | 2013               | 15.0 %            | No                |
| aff Demographic                                                                    | 0                                      | 202                  | 204                | 15.0 %            | No                |
| ourse Catalog                                                                      | 0                                      | 803                  | 803                | 15.0 %            | No                |
| strict Student Enrollment                                                          | 1                                      | 18                   | 3935               | 15.0 %            | No                |
| chool Student Enrollment                                                           | 2                                      | 24                   | 4073               | 15.0 %            | No                |
| strict Student Demographic                                                         | 1                                      | 15                   | 3875               | 15.0 %            | No                |
| udent Program and<br>udent Meal Status                                             | 18                                     | 12                   | 4955               | 15.0 %            | No                |
| udent SpecialEd                                                                    | 0                                      | 3                    | 758                | 15.0 %            | No                |
| udent Bilingual                                                                    | 0                                      | 2                    | 490                | 15.0 %            | No                |
| udent Race                                                                         | 1                                      | 17                   | 4329               | 15.0 %            | No                |
| udent Ethnicity                                                                    | 2                                      | 16                   | 3948               | 15.0 %            | No                |
| udent Absence                                                                      | 90                                     | 955                  | 28785              | 15.0 %            | No                |
| AP Student Growth                                                                  | 0                                      | 0                    | 0                  | 50.0 %            | No                |
| udent Exclusionary Disciplin                                                       | e 0                                    | 0                    | 43                 | 30.0 %            | No                |
| AP Student Growth<br>sudent Exclusionary Disciplin<br>case select the source table | 0<br>e 0<br>to view the logical delete | 0<br>0<br>e details. | 0 43               | 50.0 %<br>30.0 %  | No<br>No          |

Note: Downloaded results are limited to 5. 3 records.

You can only view logical delete details for the most recent submission for the school year. If you click on the File Name of a previous submission, you will see limited information.

# Can I see what records have been logically deleted if the threshold has not been exceeded?

Yes, you would do this in the same way as described in "Can I see what records have been logically deleted after CEDARS loads a submission."

#### How do I know if the submission has processed successfully?

If you have said Yes to override your Logical Delete Threshold being exceeded, check CEDARS the following day to see if your submission has processed successfully overnight. In CEDARS, go to the Submissions tab. You will then be on the Dashboard page. If your submission has processed successfully, you will see the following screen on your Submissions dashboard.

- 1. The Submission Status is "submission processed"
- 2. The progress bar will be on Step 6 Load to CEDARS
- 3. The Current Status will say "Your CEDARS submission was loaded successfully."

| Home                      | Submissions      | SSID                                            | Reports                    | Students      | Courses   | Staff          | Location | Student Records Exchan | ge Sear         | ch Students           | Admin                              |                          |                                                    |             |            |              |
|---------------------------|------------------|-------------------------------------------------|----------------------------|---------------|-----------|----------------|----------|------------------------|-----------------|-----------------------|------------------------------------|--------------------------|----------------------------------------------------|-------------|------------|--------------|
|                           |                  |                                                 |                            |               |           |                |          |                        |                 |                       |                                    |                          |                                                    |             |            | Logout       |
| > Dashboar                | rd Su            | bmissi                                          | ons                        |               |           |                |          |                        |                 |                       |                                    |                          |                                                    |             | Scho       | ool District |
| > Submissio<br>Exceptions | n 🗲              | Subr                                            | nissions t                 | by School Ye  | ar        |                |          | 0                      |                 |                       |                                    |                          |                                                    |             |            |              |
| > Submissio               | n List Sc        | hool Yea                                        | ır Su                      | bmission Id   | Date      | e Submi        | tted     | Submission Status      | Logical         | Delete Three          | shold Rea                          | ched                     | Over                                               | ide Thresho | ld Warning |              |
| > Logical De              | lete 20          | 19                                              | 514                        | 4275          | 1/4/      | 2019           |          | submission processed   | Yes             |                       |                                    |                          | Yes                                                |             |            |              |
| Threshold                 | 20               | 18                                              | 502                        | 2430          | 10/5      | /2018          |          | submission processed   | No              |                       |                                    |                          | No                                                 |             |            |              |
| Securitys                 | 20               | 17                                              | 505                        | 5152          | 10/1      | 8/2018         |          | submission processed   | No              |                       |                                    |                          | No                                                 |             |            |              |
| > Validation              | 5 20             | 16                                              | 338                        | 8699          | 9/15      | 6/2016         |          | submission processed   | No              |                       |                                    |                          | No                                                 |             |            |              |
|                           | 20               | 15                                              | 268                        | 8373          | 9/30      | /2015          |          | submission submitted   | Yes             |                       |                                    |                          | No                                                 |             |            |              |
|                           | 20               | 14                                              | 199                        | 9567          | 9/5/      | 2014           |          | submission processed   | No              |                       |                                    |                          | No                                                 |             |            |              |
|                           | 20               | 13                                              | 152                        | 2689          | 9/6/      | 2013           |          | submission processed   | No              |                       |                                    |                          | No                                                 |             |            |              |
|                           | 20               | 12                                              | 100                        | 6117          | 8/31      | /2012          |          | submission processed   | No              |                       |                                    |                          | No                                                 |             |            |              |
|                           | 20               | 11                                              | 707                        | 786           | 8/23      | /2011          |          | submission processed   | No              |                       |                                    |                          | No                                                 |             |            |              |
|                           | 20               | 10                                              | 319                        | 933           | 7/30      | /2010          |          | submission submitted   | Yes             |                       |                                    |                          | No                                                 |             |            |              |
|                           | C<br>L<br>P<br>S | EDARS<br>oad<br>Process<br>ubmission<br>Submiss | File<br>Receive<br>Details | Submission I  | eck       | Data<br>Valida | 3 U      | Hold 4 O Logical 5 C   | Load to<br>CEDA | Current               | Status:                            |                          |                                                    |             |            |              |
|                           | 3                | Filename<br>School Y                            | e:<br>'ear: 201            | 18-2019       | 1         |                |          |                        |                 | Your sub<br>Click the | Your CED<br>mission co<br>Submissi | ARS subm<br>ontains erro | <b>ission was l</b><br>ors.<br><b>tions</b> tab to | oaded succe | ssfully.   | 3            |
|                           |                  | Submitte                                        | ed on: F                   | riday, Januar | y 4, 2019 |                |          |                        |                 |                       |                                    |                          |                                                    |             |            |              |

#### You should NEVER accept a logical delete if

If every file in your submission exceeds the logical delete threshold, and every Source Table is red, DO NOT click Yes to load the submission. Contact OSPI Customer Support. Clicking Yes, and loading the file into CEDARS will more than likely logically delete all of the data that is currently in CEDARS and replace it with null values.

The logical delete details will look like this.

#### **File Information**

| School Year : 2018 File Name :                                                                                                    |                      |                  | -                  | Date Submitted : 1/14/2019 |                    |  |
|----------------------------------------------------------------------------------------------------|----------------------|------------------|--------------------|----------------------------|--------------------|--|
|                                                                                                    |                      |                  |                    |                            |                    |  |
| This submission has exceeded the logical delete threshold for one or more files.<br>Please tell us how you'd like OSPI to proceed with this submission using the YES/NO options below. |                      |                  |                    |                            |                    |  |
| Source Table                                                                                                    | Logical Delete Count | New Record Count | Total Record Count | Threshold Setting          | Threshold Reached? |  |
| Location                                                                                                    | 9                    | 0                | 9                  | 2.0 %                      | Yes                |  |
| Student Schedule                                                                                                    | 20855                | 0                | 20855              | 50.0 %                     | Yes                |  |
| Staff                                                                                                    | 309                  | 0                | 309                | 20.0 %                     | Yes                |  |
| Staff Schedule                                                                                                    | 1565                 | 0                | 1565               | 20.0 %                     | Yes                |  |
| Staff Demographic                                                                                                    | 146                  | 0                | 146                | 20.0 %                     | Yes                |  |
| Course Catalog                                                                                                    | 658                  | 0                | 658                | 20.0 %                     | Yes                |  |
| District Student Enrollment                                                                                                    | 3007                 | 0                | 3007               | 20.0 %                     | Yes                |  |
| School Student Enrollment                                                                                                    | 3115                 | 0                | 3115               | 20.0 %                     | Yes                |  |
| District Student Demographic                                                                                                    | 2953                 | 0                | 2953               | 20.0 %                     | Yes                |  |
| Student Program and<br>Student Meal Status                                                                                                    | 3463                 | 0                | 3463               | 50.0 %                     | Yes                |  |
| Student SpecialEd                                                                                                    | 675                  | 0                | 675                | 30.0 %                     | Yes                |  |
| Student Bilingual                                                                                                    | 30                   | 0                | 30                 | 30.0 %                     | Yes                |  |
| Student Race                                                                                                    | 3138                 | 0                | 3138               | 20.0 %                     | Yes                |  |
| Student Ethnicity                                                                                                    | 2969                 | 0                | 2969               | 20.0 %                     | Yes                |  |
| Student Absence                                                                                                    | 57547                | 0                | 57547              | 40.0 %                     | Yes                |  |
| Student Discipline                                                                                                    | 832                  | 0                | 832                | 20.0 %                     | Yes                |  |
| LAP Student Growth                                                                                                    | 431                  | 0                | 431                | 50.0 %                     | Yes                |  |
| Do you wish to continue loading this submission, and logically delete the identified records?                                                                                          |                      |                  |                    |                            | Yes No             |  |

#### **Questions?**

Contact OSPI Customer Support at <a href="mailto:customersupport@k12.wa.us">customersupport@k12.wa.us</a>.